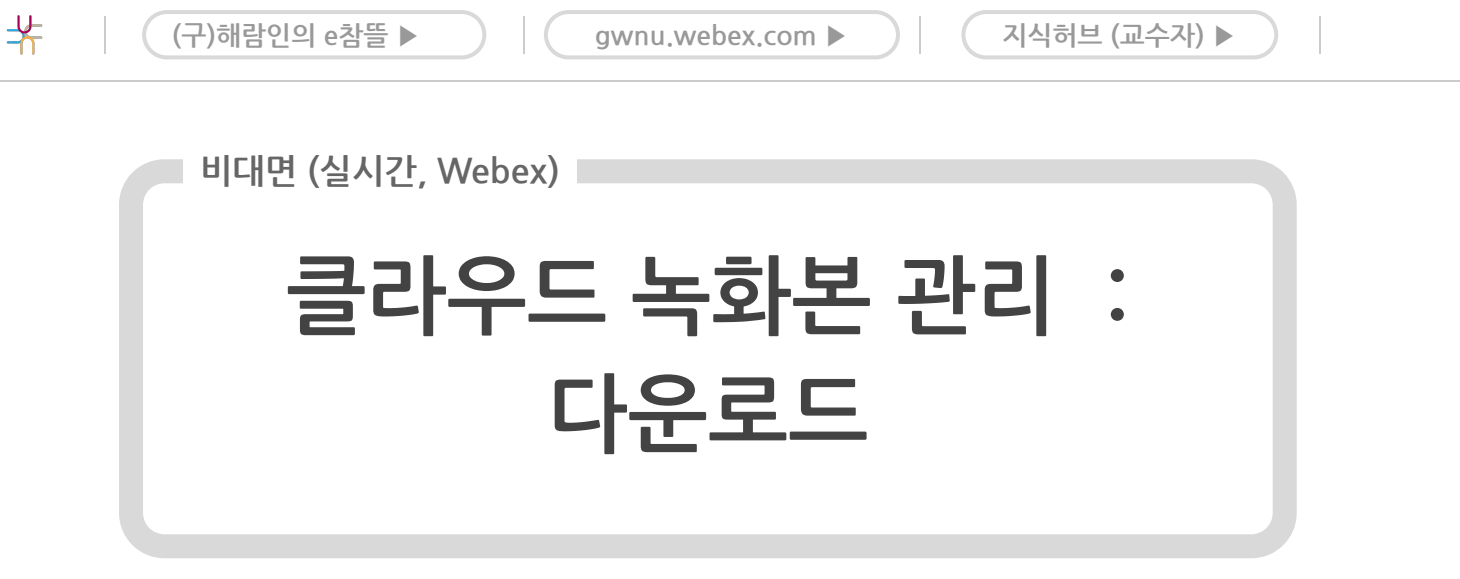

<sup># (</sup>구)해람인의 e참뜰(LMS) # Cisco Webex Meetings(시스코 웹엑스 미팅즈) # 비대면(실시간)

■ Cisco Webex Meetings에서 진행한 수업의 클라우드 녹화본의 다운로드하는 방법입 니다.

## < 간 이 안 내 >

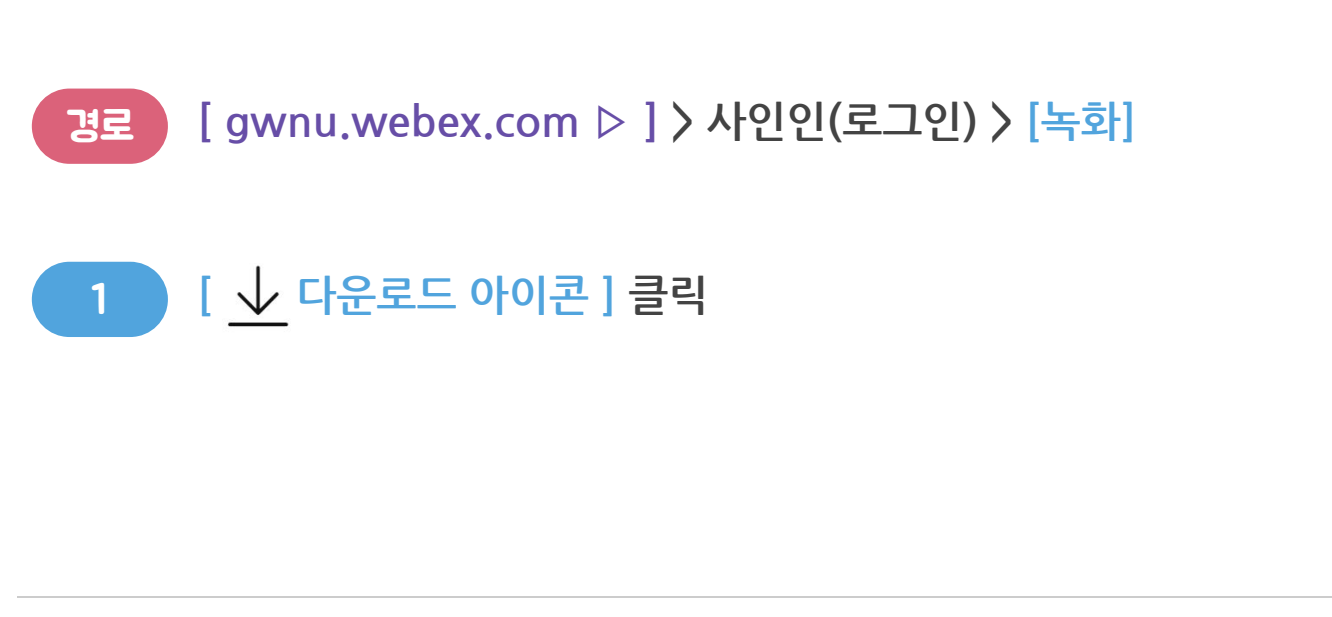

1

LMS 질의응답 게시판 ▶

 $(\land)$ 

## < 상세안내> 클라우드 녹화본관리 : 다운로드

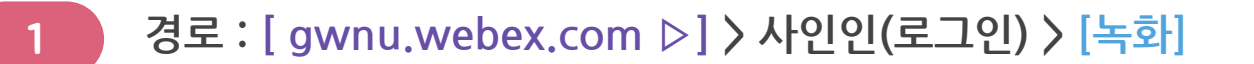

## 해당 녹화본의 [ ـ┵ 다운로드 아이콘 ] 클릭

| O gwn                                 | u.webex에서 로그인 후, 녹화 메뉴를 누른 화면   |    |                     |         |             |              |
|---------------------------------------|---------------------------------|----|---------------------|---------|-------------|--------------|
| 그 캘린더   ③ 녹화   ⑩ 환경설정   1             | <b>내 녹화된 미팅</b><br>모두           |    |                     |         |             | 추가           |
| <ul><li>⑦ 지원</li><li>↓ 다운로드</li></ul> | 이름                              | 보안 | 작성일 🗸               | 지속 시간   | <u></u> =л  |              |
| <br>피드백                               | [nQ28WU7] test -20211109 0043-1 | ð  | 2021-11-09<br>09:46 | 0:01:07 | 146.5 K 2   | <u>↓</u> % ⊙ |
|                                       | [nQ28WU7] test -20211109 0041-1 | ۵  | 2021-11-09<br>09:42 | 0:00:05 | 17.1 KB MP4 | ⊻ % ⊙        |
|                                       | [nQ27ly\$] test-20211109 0034-1 | ð  | 2021-11-09<br>09:35 | 0:00:11 | 28.6 KB MP4 | ⊻ % ⊙        |
|                                       |                                 |    |                     | 2       |             |              |
| 0:01:07                               | 7 146.5 KB M                    | P4 |                     |         | ↓ c         | £ 😳          |

 $\land$ 

2